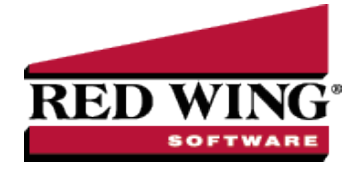

## Leave: Calculate Paid and Record Used (Step 3)

| Document #:                                                   | 3184                                    | Product:                                       | CenterPoint® Payroll                                                                                                    |
|---------------------------------------------------------------|-----------------------------------------|------------------------------------------------|----------------------------------------------------------------------------------------------------|
| The Calculate Pai process. Beginnin                           | d Leave p<br>g Leave E                  | rocess increas<br>Balances + Acc               | ses employees Accrued leave hours. The Used leave is documented during the payroll<br>srued - Used + or - Leave Adjustments = Available Leave.                   |
| Prerequis                                                     | site                                    |                                                |                                                                                                    |
| All leave setup m<br>entered prior to c<br>topics for step-by | ust be cor<br>alculating<br>/-step inst | nplete prior to<br>paid leave for<br>ructions. | calculating paid leave. It is also recommended that beginning leave balances be the first time. Refer to the Setting Up Leave and Enter Beginning Leave Balances |
| Calculate F                                                   | Paid Leave                              | <u>e</u>                                       |                                                                                                    |
| Calculate F                                                   | Paid Leave                              | e While Proces                                 | sing Payroll                                                                                                    |
| Record Use                                                    | ed Leave                                |                                                |                                                                                                    |
|                                                               |                                         |                                                |                                                                                                    |

## Calculate Paid Leave:

If leave is assigned a leave category with a Method of Once Yearly, or Once Monthly, needs to be calculated and awarded separate from processing payroll. it is up to the employer to communicate to the employees when leave will be available for them. The Years of Service box is updated on the employee record when paid leave is calculated.

How often you will need to calculate paid leave depends on the setup for your company. For example,

- >>> If you award leave monthly, you'll need to calculate monthly.
- <sup>20</sup> If you award leave annually but it's based on the employees anniversary, then you would still need to calculate monthly.
- If you award leave annually and it's always at the beginning of a calendar year or fiscal year, then paid leave could be calculated just once a year unless you hire new employees during the year.
- If you award leave annually but it's based on eligibility date (for example date hired), it is acceptable to do it monthly, but then if you calculated on the 1st and an employees anniversary is on the 2nd, they are waiting a whole month to get their new leave. Because of this, in this scenario, calculating at every pay run instead is recommended.
- 1. Select **Processes > Payroll > Calculate Paid Leave** or **Processes > Calculate Paid Leave**.

| Calculation Date  | 01/04/2024 荘           | Employer Alpine Sports         |  |  |  |  |  |
|-------------------|------------------------|--------------------------------|--|--|--|--|--|
| Category Vacation |                        | Leave                          |  |  |  |  |  |
| Accrue 1          | Through Previous Month | Vacation<br>Vacation - Manager |  |  |  |  |  |
| ○ Accrue 1        | Through Current Month  |                                |  |  |  |  |  |
| -                 |                        |                                |  |  |  |  |  |

2. In the **Calculate Date** box, select the date that you wish to calculate the leave for (usually either at the beginning of the period or the end of the month is used).

Red Wing Software • support@redwingsoftware.com • www.redwingsoftware.com • 800-732-9464

- 3. In the **Employer** box, select the employer you are calculating leave for.
- 4. In the **Category** box, select the leave category you would like to process paid leave for. All leave tables (Setup > Payroll Details> Leave) that use that category will be displayed in the Leave box.
- 5. Select whether you want to **Accrue Through the Previous** or the **Current Month**.
- 6. Click **Calculate**. The grid will display the calculated information sorted by Abbreviation. The default sort order can be changed by clicking on any column heading. The sort order is saved when the screen is closed and displayed when the screen is reopened.

| alcula       | tion Date 01/0               | 04/2024 🖁                        | ŧ          | Employer A             | lpine Sports        |                  | P                             |                       |  |
|--------------|------------------------------|----------------------------------|------------|------------------------|---------------------|------------------|-------------------------------|-----------------------|--|
|              | Category Vaca                | ation                            |            | P                      |                     |                  |                               |                       |  |
| Calcu        | ulation Informati            | on                               |            | Leave                  |                     |                  |                               |                       |  |
| 0            | Accrue Throu<br>Accrue Throu | gh Previous Mo<br>gh Current Mon | nth<br>th  | Vacation<br>Vacation - | Manager             |                  |                               |                       |  |
|              | Abbreviati ∆                 | on A First Name Last Name        |            | Leave                  | Eligibility<br>Date | Years of Service | Year-to-date<br>Hours Accrued | Hours Over<br>Maximum |  |
| $\checkmark$ | AppleS                       | Sam                              | Apple      | Vacation               | 12/21/21            | 2.1120           | 6.6700                        | 0.0000                |  |
| $\checkmark$ | BerryJ                       | Jerry                            | Berry      | Vacation - Manag       | 12/15/08            | 15.1284          | 16.6700                       | 0.0000                |  |
| $\checkmark$ | CedarS                       | Stacey                           | Cedar      | Vacation - Manag       | 04/13/17            | 6.8005           | 10.0000                       | 0.0000                |  |
| $\checkmark$ | CottonJ                      | John                             | Cottonwood | Vacation - Manag       | 06/15/98            | 25.6284          | 16.6700                       | 0.0000                |  |
|              | DouglasJ                     | Jeanne                           | Douglas    | Vacation - Manag       | 07/14/12            | 11.5491          | 16.6700                       | 0.0000                |  |
| $\checkmark$ | OakG                         | Geraldine                        | Oak        | Vacation - Manag       | 01/01/23            | 1.0819           | 6.6700                        | 0.0000                |  |
| $\checkmark$ | RedwoodT                     | Tim                              | Redwood    | Vacation - Manag       | 08/14/14            | 9.4644           | 13.3300                       | 0.0000                |  |
| $\checkmark$ | SapS                         | Stella                           | Sap        | Vacation               | 08/15/20            | 3.4617           | 6.6700                        | 0.0000                |  |
|              | SpruceJ                      | Joanne                           | Spruce     | Vacation               | 09/30/17            | 6.3360           | 10.0000                       | 0.0000                |  |

- 7. All employees will be selected for the paid leave calculation by default. If you do not want to calculate paid leave for all employees, click the check mark in the column header and then select which employee(s) you want to calculate paid leave for. To reselect all employees, click the check mark column header again.
- 8. Review the calculated information and click **Save** to add the new accrued hours to the employee's record. The sort order is saved and will redisplay when the screen is opened again.

## Calculate Paid Leave While Processing Payroll

If the Method assigned to a leave category is Fixed Rate or Hours, then paid leave can be calculated/awarded while processing payroll or as a separate process. Follow the steps below to calculate paid leave while processing payroll.

- 1. Verify that the **Method** on the leave category is set to **Fixed Rate** or **Hours** and the **Calculate on Pay Run** box is selected (Setup > Payroll Details > Leave Categories).
- 2. While processing payroll (Processes > Payroll > Pay Employees), verify that the **6. Print Checks** tab has the **Accrue Leave** box selected prior to clicking Print & Post.

|                                    | Company                                                 | Alpi                  | ne Sports                                  |                            | Pay Date         | 8/9/2019          | Pay Ru                       | in Number                  | 00048          |              |
|------------------------------------|---------------------------------------------------------|-----------------------|--------------------------------------------|----------------------------|------------------|-------------------|------------------------------|----------------------------|----------------|--------------|
| . Sel                              | lect Employ                                             | ees                   | 2. Enter Pa                                | iy 3. S                    | pecial Adjustmen | ts 4. Totals      | 5. Prepa                     | ment Repo                  | rts 6.         | Print Checks |
| Bai                                | nk Account                                              | Ch                    | ecking                                     |                            | 100000           |                   |                              |                            |                |              |
| Prin                               | ting Informa                                            | tion                  |                                            |                            |                  | Notice            |                              |                            |                |              |
| (                                  | Print Ch Print Pa Assign 1                              | ecks<br>per C<br>Numb | and Direct [<br>hecks For A<br>ers Manual] | Deposit A<br>II Emplo<br>V | idvices<br>yees  | You v     after : | vill be pron<br>selecting to | pted for Ch<br>Post & Prin | eck/Adv<br>nt. | rice Numbers |
| Prir                               | nting Order                                             |                       |                                            |                            |                  |                   |                              | Posting O                  | ptions         |              |
| Δb                                 | braviation                                              |                       | -                                          |                            |                  |                   | 1                            | Acc                        | rue Lea        | ve           |
| De<br>Fin<br>Jol<br>La<br>Na<br>SS | epartment<br>st Name<br>b Title<br>st Name<br>ame<br>SN |                       |                                            |                            |                  |                   |                              | Pub                        | lish Pay       | / Advices    |
| Po:                                | rocess & P                                              | ost/Pi                | int Togethe                                | -                          |                  |                   |                              |                            |                |              |

Red Wing Software • support@redwingsoftware.com • www.redwingsoftware.com • 800-732-9464

3. Once the check printing and posting process is complete, the **Calculate Paid Leave** screen will be displayed automatically. Follow steps 2-6 from above to complete the process.

## **Record Used Leave**

Leave that is used by employees is recorded while processing payroll.

1. While processing payroll (Processes > Payroll > Pay Employees), use the appropriate leave earnings on the Enter Pay tab to specify the number of leave hours an employee used during that time period.

Note: The amount of available leave time is displayed in the lower left corner of the Pay Employees screen. The used column in that area represents the amount of leave used during this pay run.

| List Pay Emp        | loyees Filte  | er Reports   |                             |                 |                 |                       |       |   |  |
|---------------------|---------------|--------------|-----------------------------|-----------------|-----------------|-----------------------|-------|---|--|
| Company             | Alpine Spor   | ts           | Pay Da                      | ate 9/6/2010    | Pay Run N       | umber 00051           |       |   |  |
| 1. Select Employ    | ees 2. En     | er Pay 3. Sp | ecial Adjusti               | ments 4. Tota   | ls 5. Prepaymer | nt Reports 6. Print C | hecks |   |  |
| Employee First N    | Name, Last Na | ame 🔺 N      |                             |                 |                 |                       |       | 1 |  |
| Joanne A Spruce     |               |              | Weel                        | ks Worked       | 1               | 1                     |       | ſ |  |
| John Q Cottonwood 4 |               |              | Gross Famings 1 200 00 Tota |                 |                 | Total Hours           | 80.00 |   |  |
| Sam J Apple         |               |              |                             |                 |                 |                       |       |   |  |
| Stacey C Cedar      |               | 3            |                             | egular Earnings | 1,200           | 1.00                  |       |   |  |
| Stella S Sap        |               | -            |                             | Earr            | ning 🖉          | Hours                 | Rate  |   |  |
| Ted W Maple         |               |              |                             | Commissions     |                 | 0.00                  | 0.00  |   |  |
| Tim X Redwood       |               | 2            |                             | Hourly Pay      |                 | 40.00                 | 15.00 | - |  |
| <                   |               |              |                             | Paid Time Off   | Hourly Pay      | 8.00                  | 15.00 | 1 |  |
|                     |               |              |                             | Vacation - Ho   | urly Pay        | 32.00                 | 15.00 | 1 |  |
|                     |               | >>           |                             |                 | 1               |                       |       | 1 |  |
| Leave Available     |               |              | Т                           | ime Sheet Fami  | 1               | 100                   |       |   |  |
| Leave               | / Availab     | le Used      |                             |                 |                 | 1                     |       |   |  |
| Paid Time Off       | 103           | .10 8.00     | ⊕ Dedu                      | ctions          | 25.96           |                       |       |   |  |
| Vacation            | 48.           | 00 32.00     | Employee Taxes 345.33       |                 |                 |                       |       |   |  |
|                     |               |              | •                           |                 |                 |                       | •     |   |  |
| Detail              |               |              | Calcula                     | te Reca         | all Options     |                       |       |   |  |

2. Continue processing payroll as you normally would. When the pay run is posted, the amount of leave used during the pay run will automatically be added to the Used hours and deducted from the employees Available hours.

Note: You can view the current status of leave for an employee from the employee record under Setup > Employees > Leave tab. Hours accrued and used can also be printed on the pay stub. The Employee Leave History report (Reports > Reports > Payroll Data Reports > Leave) can be used to verify the historical leave transactions posted to an employee.